# 智慧財產權聲明

本產品之智慧財產權係歸英華達所有或由英華達取得合法授權,有關產品及 本手冊之文字、軟體、圖片、音樂等,均受著作權法、商標法、專利法或其 他法律保護。

在未經英華達事前書面同意下,用戶不得擅自進行重製、改作、移轉、傳 輸 等有害英華達或其合法授權人之行為,若因而發生侵權情事,用戶應自 行承擔相應法律責任,英華達同時保留一切法律之追訴權。

英華達股份有限公司

# 1開始使用

# 1-1手機外觀

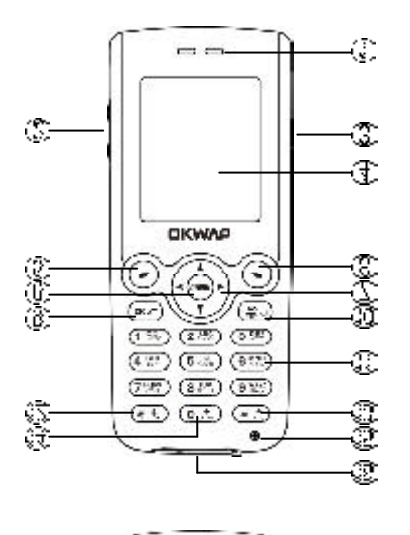

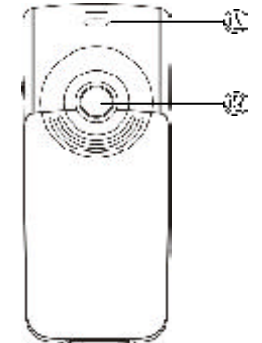

(] 聽筒

②Vol\_Up/Vol\_Down鍵

# ぼ登幕

②左鍵

①右鍵①方向鍵

() menu鍵

⑥OK鍵

①NO鍵

〔〔數字鍵 〔]] 鍵

<u></u>:[]#鍵

过0鍵

?【話筒 ??】設備連接埠

辽吊飾孔

迎拍照鏡頭

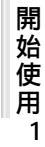

手機外觀

# 按鍵說明

# 1-2按鍵說明

鍵

- 在待機畫面,按鍵顯示主目錄。
- 當螢幕最下行中間顯示功能鍵時,按鍵執行相應功能。

#### ✓【左鍵】及 ✓【右鍵】

- 分別執行螢幕左下方及右下方顯示的文字符號所指示的功能。

## iox\_鍵

- 撥打或接聽電話。
- 在待機狀態下顯示最近撥出的電話。
- 確認選擇的設定或選項。

### ₽●鍵

- 長按此鍵可開啟或關閉手機。
- 結束通話。
- 退出已選擇的設定或選項。

### 【Vol\_Up】 Vol\_Down】音量調整鍵

- 通話過程中可調整音量高低。
- 在待機狀態下顯示情景模式選項。
- 在選單選擇畫面滾動游標。
- 來電時長按關閉來電鈴聲,再長按掛斷電話。

# 一方向鍵

- 選擇設定或選項。
- 向左或向右可快速翻頁。
- 在待機畫面作為快捷鍵直接進入預設功能。

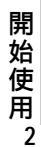

# 按鍵說明

- (1黑)~(9號)數字鍵
  - 撥號時,按鍵顯示相應數字。
  - 在注音輸入狀態下,輸入相應字母。
  - 在待機畫面長按可撥打快速撥號中設定的相應號碼。
  - 在主目錄,按鍵直接進入相對應功能。

### \*\* 鍵

- 撥號時顯示\*。在輸入電話號碼時長按此鍵則顯示P,可用於撥分機。
- 在輸入法 除123輸入法 狀態下,顯示特殊符號。

# 0.\* 鍵

- 撥號時,按此鍵顯示0,長按則顯示+用於撥打長途電話。
- 在ABC或abc輸入狀態下,按此鍵依次切換輸入空格、0、+。

#### #: 鍵

- 在待機狀態下,按鍵顯示#字元。
- 在ABC或abc輸入狀態下,可切換大小寫。
- 在待機狀態下長按,顯示本機號碼。

#### (機身)右側鍵

- 在待機狀態下,長按進入相機取景模式。
- 在主目錄子選單畫面,長按進入相機取景模式。

開始使用3

# 展開式選單圖

# 1-3展開式選單圖

本手機的眾多功能都可按,再按相對應的一組按鍵以快捷方式進入。例如,按,再 按(2001)2,300,就可直接進入通話服務功能中的通話記錄。

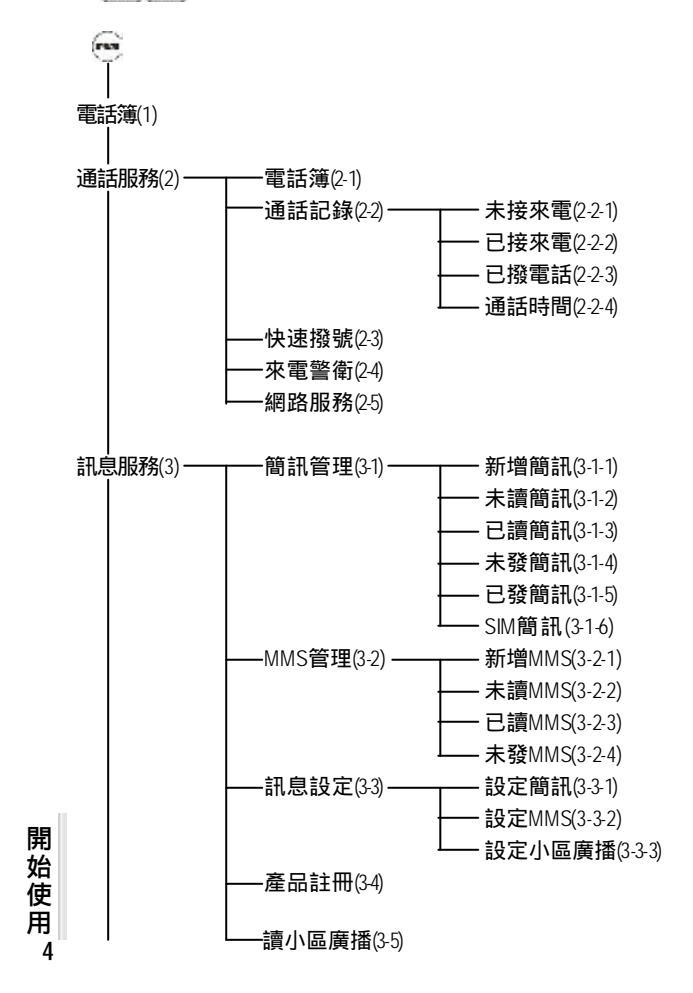

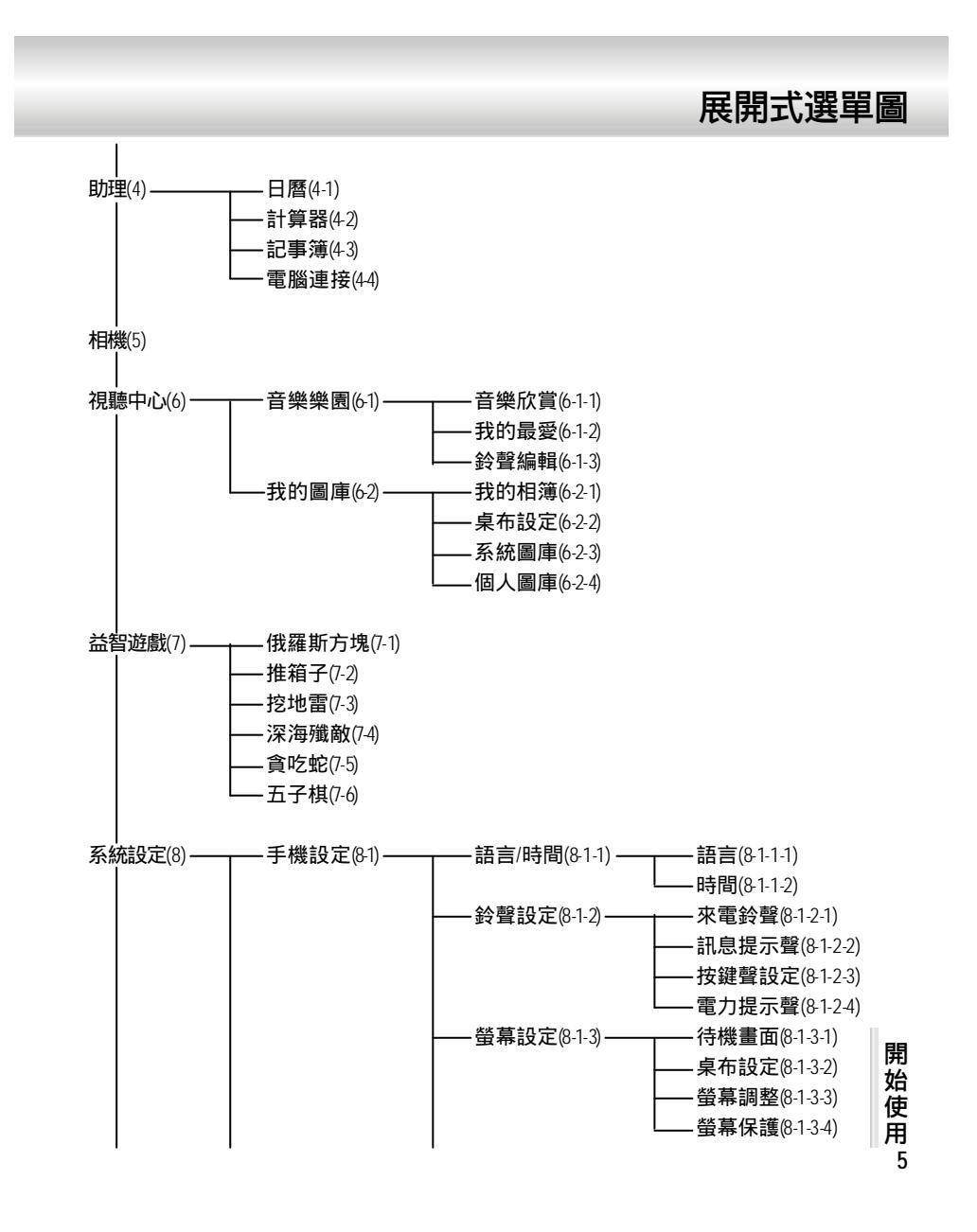

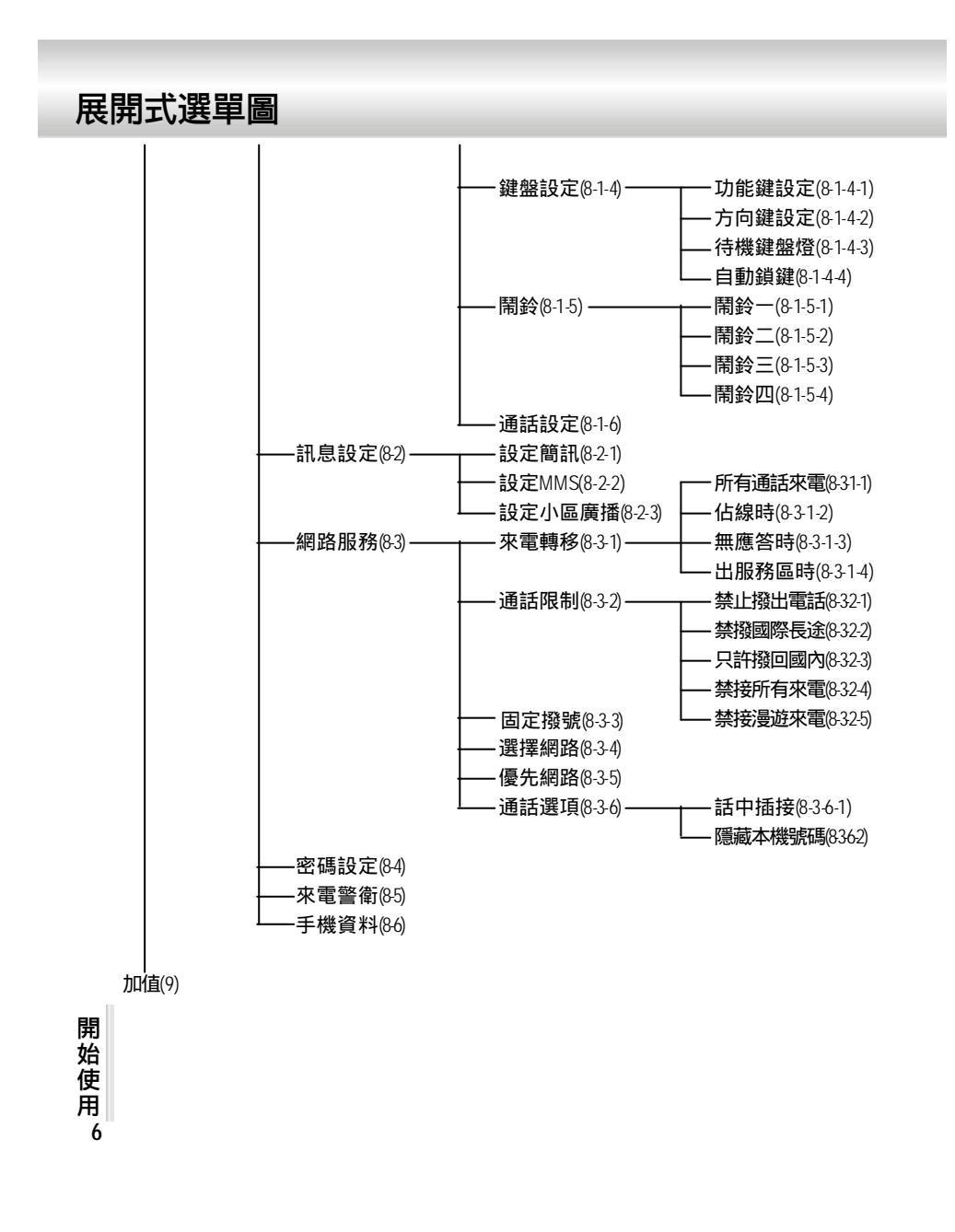

# 使用安全須知

# 1-4使用安全須知

請仔細閱讀以下規則。違反以下規則可能會發生危險或違法,請注意:

- 行車時注意交通安全

為了您的安全,請避免於開車時使用手機。

- 在醫院裡應關機

手機是一種屬於無線高頻訊號傳輸工具,可能會對心律調整器及助聽器等特殊醫療器材產 生影響,請勿在醫院或其他禁止使用手機的地方使用手機。

- 在飛機上應關機

請勿於飛機上使用手機,在飛行途中使用手機是違法的,避免破壞飛機通訊網路運作,請 謹記且遵守此一規定,登機前請務必關機。

- 注意電磁波

手機在未撥通前會產生高頻能量,我們稱之電磁波。為避免電磁波對人體產生影響,故建 議您等電話接通後再聆聽。為減少電磁波影響,請妥善使用。 SAR標準值1.6WKg;送測產品實測值為0.536W/Kg。

#### - 在爆破區應關機

因為爆破現場採用無線電頻率除信號引爆炸藥,所以應關閉手機,以免干擾爆破的進行。

- 在一些場合時應關機

加油站、油庫、化學工廠或易燃區嚴禁使用手機。在這些地方出現的火花可能導致爆炸或 火災,從而造成不必要的損失。

#### - 有標示的設備或地點應關機

在任何有標示需要將手機關機的地方,應盡力配合。

#### - 正確合理的使用

以正確的方法使用手機 對著耳朵 》請小心使用手機,避免話機由高處落下。禁止手機 在沒有裝上電池時,插入充電器充電。使用手機時,請勿接近磁性強的物品以免異常狀況 發生。

開始使用7

# 使用安全須知

- 配件與電池 請使用經過認可的原裝配件與電池,以免對手機造成損壞。

- 合格的維修

未經授權之維修人員擅自拆卸或維修本手機,將會使您失去保固之權利。

- 連接其他裝置 連接手機相關裝置時,請閱讀該裝置的使用手冊以獲得詳細的安全指導。請勿連接不相容 的產品。

- 製作備份 切記備份所有重要資料。

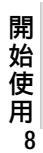

# 標準配備

# 1-5標準配備

本手機包裝內還包括以下各項擴充配件。您在購買時,可以根據實際使用情況,從中選擇 最適合您通訊需要的配件。詳細情況請向當地的服務供應商或零售經銷商詢問。

鋰電池 本手機使用一枚鋰電池。

旅行充電器 超輕型快速充電器,可以迅速地進行充電。

耳機

將耳機插入耳機插孔,來電時,按耳機按鈕即可接聽,再按則掛斷通話。如已設定自動應答,即可自動接聽,詳細操作請參閱10-16通話設定。

為讓手機運作達到最高的效率,請使用手機製造商認可的電池、充電器以及附件。違反本 手機的任何認可或保固條款,將會造成不必要的損失。

開始使用 9

# 安裝SIM卡

# 1-6安裝SIM卡

使用前您必須先插入SIM卡,才能撥打電話與接聽來電。SIM卡為用戶識別模組卡Subscriber IdentityModule。內含安全認證訊息,並可存放多筆電話簿。

- SM卡應小心保管,不能彎折、刮傷。不能接觸到水或太靠近帶靜電的物品。
- 插入或取出SM卡之前,應確保手機關機,否則會損壞SM卡上的記憶裝置。

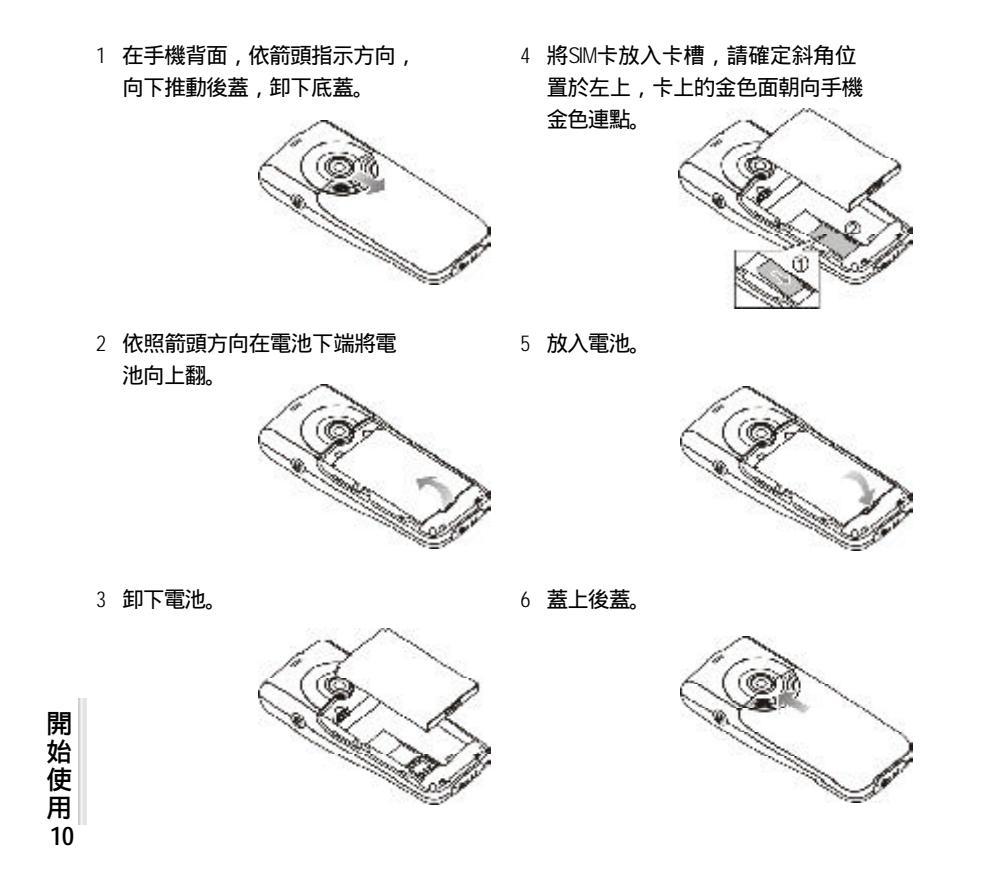

# 電池充電

# 1-7電池充電

新的鋰電池並未完全充滿電,使用前請先充電,充電方式如下:

- 1 將充電器的連接線接頭,連接到手機的設備連接埠(參看Page1-外觀圖))。
- 2 將充電器電源插頭插入主電源插座。螢幕顯示充電中,表明正在充電。充電時鍵盤燈會 閃爍。
- 3 當螢幕顯示充電完成表示電池已充滿。
- 4 先中斷充電器電源,然後中斷手機與充電器的連接。

註:

- 充電時,手機可以開啟或關閉。充電時間較長後充電器會變熱,這屬於正常現象。要 獲得更多的訊息,請參閱注意事項之使用電池與充電器。
- 如電池電量已完全耗盡,請至少充電10分鐘後,才能開機使用。
- 為了延長電池的使用壽命,建議您充電至螢幕顯示充電完成後,再結束充電,使用手機

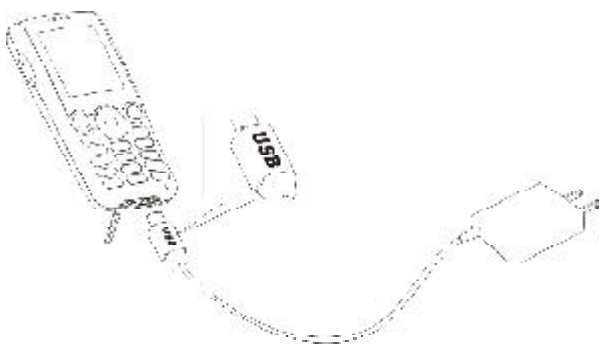

開始使用11

# 開機或關機

# 1-8開機或關機

- 1 長按**₩**●打開或關閉手機。如螢幕顯示**請插入SM卡**,請檢查是否已插入SM卡,或檢 查插入的SM卡是否有效。
- 2 如果手機提示輸入開機手機密碼:請輸入密碼以\*號顯示),按m一確認。 \*原廠預設初始密碼為1234。
- 3 如果手機提示請輸入PIN: 請輸入PIN(以\*顯示), 按 確確認。(PIN為個人識別碼, 以防止SIM卡被非法使用,通常隨SIM卡一起提供)。

#### 注:

- 如您遺忘了手機開機密碼,請與原廠或代理商的客服中心聯繫。
- 輸入密碼時,按右鐵[清除],可刪除游標前的字元。
- 螢幕會提示您有幾次機會輸入PIN。當PIN輸錯次數達三次時,則顯示PUK輸入畫面。 若PUK輸入正確,則回到PIN輸入畫面,可重新設定新PIN。(PUK為PIN解鎖碼,由 系統商提供。)
- 當PUK輸入十次後仍為錯誤,則顯示SIM卡不能再用,請換新卡,表示SIM卡已被自動保護,以防止他人惡意使用。
- 本手機只支援3伏特(V)SIM卡。

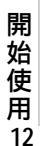

# 1-9螢幕

手機插入SM卡後,開機後螢幕顯示待機畫面,您可以對待機畫面的顯示進行調整。在待機狀態按 8.2017年38.2012年30日,根據需要改變設定。詳細操作請參閱10-1-3螢幕設定。

待機畫面:

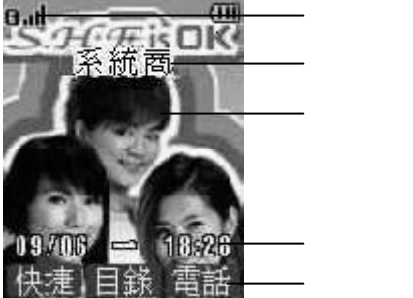

桌布可以改變,詳細操作請參閱92-2桌布設定。

如有未接來電、未讀簡訊時,螢幕顯示相關訊息。若有直接顯示的小區廣播訊息,可選擇 儲存或放棄。當電池將要用完時,螢幕顯示:電池不足,請充電。

在功能鍵指示行,從左到右依次顯示快捷、目錄、電話在目前畫面所對應的功能。按相應 鍵即可進入該功能。

主目錄畫面:

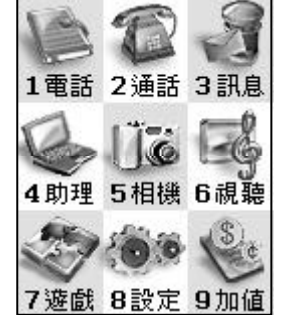

在待機畫面按一進入主目錄畫面。

當您使用不具有STK加值服務的SM卡時,選擇第九項時顯示"服務不可用"。

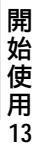

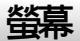

# 訊號圖示

# 1-10訊號圖示

- G 已進入GPRS服務區。
- 🛕 手機處於漫遊狀態。
- ⋳! 已開啟來電轉移。
- 🔌 開啟靜音功能,來電時不響鈴且無振動。
- 🕼 響鈴設定為只有振動。
- 💇 啟動鬧鈴。
- ♀ 已使用耳機模式。
- 🔒 鍵盤已鎖定。
- 🖂 未讀簡訊。
- 🔟 簡訊已存滿。
- 🙆 有新MMS。
- 🕼 已開啟來電警衛。
- 🛄 電量指示:顯示格數愈多,表示電池的電量愈多。
- 🚮 訊號強度:格數愈多,表示訊號強度愈強。

開始使用14

# 快捷功能按鍵鎖

# 1-11快捷功能

本功能提供您快速進入個功能項目,並可依需修改預設項目。

在待機畫面,按左鍵快捷,再按相應數字鍵或按方向鏈<選擇並按左鍵選擇即可進入快捷項目。

#### 修改快捷項目

- 1 在快捷功能畫面,按方向鍵 選擇,再按右鍵 修改】。
- 2 按方向鍵(一選擇,再按) 或左鍵 選擇 即可替換原快捷項目。

# 1-12按鍵鎖

在待機畫面,長按<u>\*\*</u>,再按左鐵 鎖鍵 **可**鎖定按鍵。如欲解鎖,按左鍵 解鎖】,再 按 \*\*解除按鍵鎖。

可設定自動鎖鍵,詳細操作請參照10-14鍵盤設定之自動鎖鍵。

開始使用15

# 2 電話功能

本手機為您提供便利的撥打方式。在來電時,可顯示來電者訊息並依據您個人的喜好,設定來電大頭貼,鈴聲辨人及過濾來電等功能。

本手機還可在通話中開啟多方通話 需系統商網路支援 ), 發送雙音多頻和簡訊等功能。

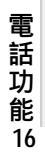

# 撥打電話

# 2-1撥打電話

2-1-1直接撥打

在待機畫面,直接按數字鍵輸入對方的電話號碼。

按该大撥打所顯示的電話號碼。

按果。結束通話或取消欲撥打的電話。

註:

- 在撥號畫面, 欲輸入撥號暫停符號P, 長按, 即可。
- 在撥號畫面,按左鐵(儲存)可將所撥號碼儲存至電話簿中。
- 在撥號畫面,短按右鐵清除了可刪除游標前一個字元。
- 在撥號畫面,按一再按1票可進入電話簿功能查詢欲撥打的電話號碼。

## 撥打緊急電話

- 未插入SM卡 開機後,在提示請插入SM卡的畫面上,可按左鍵[緊急]撥打SOS緊急電話或按數字鍵 1葉、1葉、2200,按MMP格]。

- 已插入SM卡 在待機畫面,按數字鏈1票。1票。2票,按冰/撥打。

#### 撥打國際長途電話

要撥打國際長途電話,請在輸入電話號碼之前,輸入國際長途符號 + ",國家地區碼及 城市長途碼。

- 1 長按 ] 直至出現國際長途符號 + "。
- 2 直接輸入國家地區碼及城市長途碼。
- 3 輸入欲撥打的電話號碼或按---再按1 # 進入電話簿功能,查詢欲撥打的電話號碼。
- 4 按 城 · 撥打所顯示的電話號碼。

| 電  |  |
|----|--|
| 話  |  |
| 功  |  |
| 能  |  |
| 17 |  |

# 電話簿撥號

## 2-1-2電話簿撥號

- 1 在待機畫面(已插入SM卡),按右鐵電話可進入電話簿功能查詢欲撥打的電話號碼。 - 或在待機畫面按····並按1票進入電話簿讀取訊息。
  - 或在待機畫面按 並按 2 進入通話服務功能,再按1 進入電話簿讀取訊息。
- 2 按《選擇欲撥打的電話號碼。
- 3 按 \*\* 撥打所選號碼。

#### 2-1-3撥打最近撥出號碼

- 1 在待機畫面,按 •• 顯示最近撥出號碼清單。
- 2 按《選擇欲撥打的電話號碼。
- 3 按 网 撥打所選擇的號碼。

## 2-1-4撥打通話記錄號碼

- 1 在待機畫面,按:並按2:2 選擇通話服務,再按 選擇通話記錄。
- 2 在通話記錄畫面,根據需要選擇未接已接/已撥電話。
- 3 從未接已接/已撥電話號碼清單畫面選擇要撥打的號碼,按 🗰 撥打。

## 2-1-5撥打快速撥號電話

```
可將經常撥打的電話號碼,設為快速撥號號碼。
若已在通話服務之快速撥號中設定快速撥號號碼,在待機畫面,長按相應按鍵即可。
```

註:

- 設定快速撥號之方法,參考4-3快速撥號。

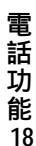

# 接聽電話

# 2-2接聽電話

當有來電的時候,螢幕顯示來電畫面。 若電話簿中有與之相符合的記錄,則顯示相關訊息。 按[mg]或左鍵【接聽]可接聽電話。

按, 💭 • 或按右鍵【忙音】, 可掛斷電話。

註:

- 若來電轉移之忙線時功能開啟,則會轉移來電。
- 若來電方掛斷,螢幕顯示未接來電之相關訊息。

# 2-3調整音量

在通話過程中,按機身左側的音量鍵可調整音量。 按【Vol\_Up】可提高音量。 按【Vol\_Down】可降低音量。

電話功能19

# 通話中使用的功能

# 2-4通話中使用的功能

在通話過程中,本手機提供查詢電話簿、電話插接、多方通話,發送雙音多頻及發送簡訊 等多項功能。

通話中可使用部分網路服務功能,請至相關網路系統商處申請該項功能,否則無法正常使用。

#### 2-4-1話中插接

在通話過程中,您可以被告知有另一個來電在等待。

註:

- 請在設定/網路安全網路服務網路設定通話選項中開啟話中插接功能。

按左鍵【接聽】或「咪~接聽等待來電。

註:

- 原通話方將被保留,新進電話為目前通話方。

按右鍵【忙音】拒絕接聽等待來電。

註:

- 若來電轉移之忙線時功能開啟,則會轉移來電。
- 您仍可與原通話方對話。

## 切換通話方

接聽後,按左鍵[切換]可切換通話方與保留方。 按右鍵【靜音]可以將目前電話靜音,使對方聽不到本地談話。

當啟動靜音功能,按右鐵解靜音】,雙方恢復通話。

# 電話功能20

# 多方通話

## 2-4-2多方通話

在通話過程中,可撥打其他的電話號碼,並使用通話中所提供的功能,將通話方連接起來 進行多方通話。您最多可同時與五個通話方進行通話。

## 如何建立多方通話

- 1 接通兩通電話。
- 2 按 · · · 並按 選擇多方通話,再按 · · · · 確認。
- 3 接通其他方。
- 4 重復上述步驟將其他方加入多方通話。

註:

在多方通話過程中,按〇可檢視通話各方的電話號碼。

#### 結束單方通話

按一,並按一選擇結束單方通話,再按一一確認可中斷目前所顯示號碼的通話。

#### 結束所有通話

- 按 , 並按 選擇結束目前通話 , 再按 🗰 確認可結束通話並返回到待機畫面。 - 按果 可中斷通話並返回到待機畫面。

# 2-4-3發送雙音多頻

在通話過程中,可以傳輸控制代碼以控制如答錄機和其他相對應的設備組件。

- 欲開啟發送雙音多頻功能,按--,再按 選擇開啟雙音多頻,按---確認,即可輸入 控制代碼。
- 欲關閉發送雙音多頻功能,按🛶,再按①選擇關閉雙音多頻,按🕶 確認。

| 電  |
|----|
| 話  |
| 功  |
| 能  |
| 21 |

# 新增簡訊

# 2-4-4新增簡訊

在通話過程中,編寫並發送簡訊。

- 1 在通話過程中,按, 並按 選擇新增簡訊,再按 🖅 確認。
- 2 進入簡訊編輯畫面(有關簡訊操作請參考5-1簡訊操作)。

### 2-4-5返回主目錄

在通話過程中,可直接返回主目錄。

- 1 在通話過程中,按一,並按一選擇主目錄,再按一一確認。
- 2 您可操作除**來電警衛、網路服務、MMS管理、電腦連接、相機、視聽中心,遊戲**和 設定之外的功能。

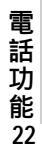

# 3電話簿

電話簿功能可以將個人姓名、電話號碼及其他相關的訊息儲存在SM卡內或本機中。並可 隨時查詢及撥打已儲存的記錄。本機最多可以容納250組記錄。SM卡中可儲存的電話號碼 及姓名的長度和數量取決於SM卡的類型。

在待機畫面(已插入SM卡),按右鍵【電話】進入電話簿,顯示電話簿列表畫面(若已儲存 電話記錄)。

也可以在待機畫面,按 🚗 ,再按 🚛 ,進入電話簿。

或在待機畫面,按,再按方向鏈〇選擇,並按,並及電話簿。

電話 簿 23

# 編輯電話簿記錄

## 3-1編輯電話簿記錄

- 3-1-1新增電話簿記錄
- 1 在電話簿列表畫面或在電話簿瀏覽畫面,按<u>w</u>並按 選擇新增,再按 w 確認進入電 話簿編輯畫面;若無電話簿記錄,按左鐵新增道接進入電話簿編輯畫面。
- 2 按(至欄位,按(或按左鍵(選擇)可選擇類別。電話簿內建類別為:普通、SM、 家庭、朋友、商務及VP六個類別。何為各類別設定不同的分組鈴聲,詳細操作請參考 10-1-2鈴聲設定。)

註:

電話簿24

- -"普通、家庭、朋友、商務、VIP 儲存於本機上;"SIM 儲存於SIM卡上。
- 3 按 至欲輸入各欄位,輸入相關訊息。
- 4 來電大頭貼設定: 可設定在接收特定號碼來電時,顯示來電大頭貼。游標移動至相 片欄位,按
  選擇。或按左鍵【選擇】進入圖庫挑選圖片。
- 5 來電鈴聲設定: 可設定手機在接收特定名字(電話號碼)的來電時,發出不同的鈴 聲。游標移動至音樂欄位,按一選擇。或按左鍵[選擇],可出 現鈴聲列表,可按一選擇。
- 6 號碼保密設定: 可啟動號碼保密功能。若您啟動了號碼保密功能,當您重新進入 電話簿功能或該號碼來電時,該筆號碼以顯示。 游標移動至號碼保密欄位,按
- 7 按 🛶 確認儲存,螢幕提示是否儲存目前記錄?,按 🛶 儲存並返回電話簿列表畫面。

# 修改電話簿記錄

#### 3-1-2修改電話簿記錄

若要變更電話簿中的記錄,可在電話簿列表畫面選擇所要變更的記錄或在該筆記錄的瀏 覽畫面下),按一並按(選擇修改,按一確認,即可修改。電話簿資料的輸入及儲存 詳見31-1新增電話簿記錄。

## 3-1-3刪除電話簿記錄

## 單筆刪除

在電話簿列表畫面,按 選擇欲刪除的記錄或在電話簿瀏覽畫面),按 並按 選擇 刪除,按 來 確認, 螢幕提示是否刪除,按 來 確認;按 樂 和消。

#### 全部刪除

在電話簿列表畫面,按···並按 選擇全部刪除,按····確認螢幕提示是否刪除全部記錄, 按····確認可刪除儲存於本機的所有電話簿資料;按··••取消。

#### 分類刪除

在電話簿列表畫面,按---並按 選擇分類刪除,按 --- 確認。按 選擇類別並按 --- 確認 認,螢幕提示是否刪除,按 --- 本確認;按 --- 本取消刪除並回到電話簿列表畫面。

電話簿25

# 使用電話簿記錄

## 3-2使用電話簿記錄

## 3-2-1撥打電話簿記錄號碼

- 1 在電話簿列表畫面,按w~可直接撥打游標所選中的電話號碼。 若該記錄儲存了多筆電話號碼,按
- 2 在電話簿列表畫面,按左鍵【內容】,即可查閱相關訊息。
- 3 在電話簿列表畫面,按右鍵(姓))或(姓(英)),顯示已儲存記錄的相關姓氏(或英文 首字母),移動游標選擇姓氏(或英文首字母),按 (本) 確認,游標即停留在該姓氏的記錄 上,以便您快速選擇。
- 4 在電話簿瀏覽畫面,按左鐵上筆查閱上一筆記錄,按右鐵下筆查閱下一筆記錄。

#### 3-2-2撥號編輯

在電話簿列表畫面,按---並按 選擇撥號編輯,並按 --- 確認。撥出電話前可作修改, 適用於國際漫遊時,在電話號碼前加上國碼,按 --- 即可撥打。

## 3-2-3查詢電話簿記錄

可從電話簿記錄中快速查詢並撥號。

- 姓氏查詢:在電話簿列表畫面,輸入欲查詢姓氏的首個注音符號或英文首字母,若有符 合之記錄,游標即停留在該筆記錄上。按左鍵內容】,可查閱相關訊息。
- 關鍵字查詢:在電話簿列表畫面,按 ·· 並按 選擇查詢,再按 ·· 確認。螢幕提示輸入關鍵字。輸入所要查詢訊息,按 ·· 確認。即會對所有的記錄進行檢索。您所要查詢的記錄即會顯示在螢幕上。按左鍵 內容,即可查閱相關訊息。

# 3-3分類檢視

- 1 在電話簿列表畫面,按---並按管選擇分類檢視,按----顯示電話簿類別列表。
- 2 選擇需檢視的類別,按 🖛 確認。螢幕即顯示該類別的所有電話記錄。
- 電 話 第 2<sup>3</sup> 注:
  - 在電話簿列表畫面,按機身左側鍵可依類別檢視電話簿記錄。

# 複製電話簿記錄

電話簿27

## 3-4複製電話簿記錄

#### 3-4-1單筆複製

您可以將游標所在的電話記錄複製到手機或SIM卡上。在電話簿列表畫面選擇所要複製的 記錄,按一並按一選擇單筆複製,並按正確認。再按一選擇複製到SM卡或複製到手 機,並按m一確認。

## 3-4-2全部複製

可對電話簿中所有記錄進行複製。在電話簿列表畫面,按一並按選擇全部複製,並按 mm/確認。再按選擇複製到SM卡或複製到手機,並按m/確認。

#### 3-4-3分類複製

可對電話簿中的記錄按類別進行複製。在電話簿列表畫面,按一並按選擇分類複製, 並按 m 一 確認。按 選擇資料來源,再按 選擇目的地,並按 m 一 確認。

# 3-5簡訊發送

您可以將電話簿中的資料以簡訊 SmarMessage格式 發送的方式傳至他人的手機。在電話簿列表畫面,按一選擇欲發送的記錄;或在電話簿瀏覽畫面,按一並按一選擇簡訊發送,按一確認螢幕提示輸入電話號碼,輸入完畢後並按一確認,將該筆記錄做為名片資料發送至對方手機。

註:

- 請確認對方手機具有接收SmarMessage功能,才能成功發送。
- 當您收到SmarMessage格式之簡訊,螢幕提示您收到一張名片。
- 按左鐵瀏覽了可查看該筆資料,按右鐵儲存了儲存該筆資料至相關功能。

# 4通話服務

在待機畫面,按一再按2200,或者按方向鍵、選擇一後,按本一確認進入通話服務。

在通話服務功能畫面,可按相應數字鍵進入電話簿、通話記錄、快速撥號、來電警衛、網路服務功能;也可移動游標選擇相關功能後,按左鐵選擇」或按mana進入。

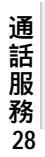

# 通話記錄

## 4-1電話簿

請參考3電話簿。

#### 4-2通話記錄

在通話記錄功能選擇畫面,可按相應數字鍵進入未接來電、已接來電、已撥電話和通話時間。或移動游標選擇各功能選項,按左鐵選擇 )檢視相關訊息。 在未接已接已撥通話記錄列表畫面,按
選擇任一筆通話記錄,按
可直接撥打該筆記錄的電話號碼。

### 4-2-1檢視

在未接已接已撥通話記錄列表畫面,按管選擇任一筆通話記錄,按左鍵內容了檢視相關訊息。

#### 4-2-2儲存

在未接已接已撥通話記錄列表畫面,按登選擇任一筆通話記錄,按右鐵儲存了所將電話號碼儲存至電話簿。

### 4-2-3撥號編輯

在未接已接已撥通話記錄列表畫面,按 選擇任一筆通話記錄,按 並按 選擇撥號 編輯,再按 / 一確認。撥出前可作修改,適合於國際漫遊時,在電話簿前加上國碼。或是 使用單次撥號隱藏本機號碼,在電話簿前加上#31#。

#### 4-2-4刪除

在未接已接已撥通話記錄列表畫面,按
選擇任一筆通話記錄,按
遊按
選擇刪除
記錄並按
確認,可刪除目前所選擇的通話記錄;按
20
20
30
31
32
42
42
42
42
42
42
42
42
42
42
42
42
42
42
42
42
42
42
42
42
42
42
42
42
42
42
42
42
42
42
42
42
42
42
42
42
42
42
42
42
42
42
42
42
42
42
42
42
42
42
42
42
42
42
42
42
42
42
42
42
42
42
42
42
42
42
42
42
42
42
42
42
42
42
42
42
42
42
42
42
42
42
42
42
42
42
42
42
42
42
42
42
42
42
42
42
42
42
42
42
42
42
42
42
42
42
42
42
42
42
42
42
42
42
42
42
42
42
42
42
42
42
42
42
42
42
42
42
42
42
42
42
42
42
42
42
42
42
42
42
42
42
42
42
42
42
42
42
42
42
42
42
42
42
42
42
42
42
42
42
42
42
42
42
42
42
42
42
42
42
42
42
42
42
42
42
42
42
42
42
42
42
42
42
42
42
42
42
42
4

通話服務29

# 來電警衛

## 4-2-5通話時間

提供檢視上次、已接、撥出及全部通話時間的功能。電話計時以時、分、秒顯示。 按左鐵 歸零 **河**清除通話時間內的各項記錄並重新開始計時。

## 4-3快速撥號

在快速撥號設定畫面,選擇一個欄位,按右鐵修改顯示游標,直接輸入欲設為快速撥號的電話號碼,按

或按左鍵【電話】進入電話簿列表畫面,按①選擇所需號碼並按正確認。

## 4-4來電警衛

來電警衛可設定拒接號碼或只接號碼。啟動來電警衛功能後,待機畫面顯示圖示。若來電 警衛設為拒接,如有設定的號碼撥入,將自動斷線。若設為只接,手機只能接入您設定的 號碼,其他號碼將無法接入。

按行切換選擇來電警衛方式:無、只接來電或拒接來電。

自設只接號碼:在只接列表,按右鐵修改)可直接輸入只接號碼;也可按左鐵電話】 進入電話簿列表選擇,並按www確認。

註:

服務30

- 若來電警衛方式為只接來電,但未輸入只接號碼,將無法接聽任何來電。

自設拒接號碼:在拒接列表,按右鐵(修改)可直接輸入拒接號碼;也可按左鍵(電話) 進入電話簿列表選擇,並mark/按確認。

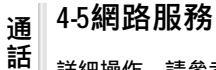

詳細操作,請參考103網路服務。

# 5訊息服務

在待機畫面按:,再按3:,或者按方向鍵選擇。後,按ox/進入訊息服務。 本手機支援以下訊息服務: 簡訊可發送簡訊到其他手機號碼。 MMS可發送包含靜態圖片、文字、鈴聲。

> 訊 息 服 務 31

# 簡訊操作

訊

息

32

# 5-1簡訊操作

您可以發送文字簡訊。請在簡訊操作前先進行簡訊設定,具體設定請參考551設定簡訊。

#### 5-1-1新增簡訊

- 1 在簡訊管理畫面,選擇新增簡訊並按左鍵選擇」或按 🗰 🧸 。
- 2 輸入簡訊內容。按左鍵可以切換輸入法;按右鐵 清除 可以刪除游標前的一個字元。 已輸入的字數螢幕右上方會有提示。
- 3 在編輯簡訊時,您可以按 ··· 顯示進一步的選項,移動游標選擇需要的選項,按 ··· 進入。
  - 發送:輸入接收方電話號碼後,按本/。
  - 儲存:將簡訊儲存至未發簡訊資料夾,並返回資料夾列表畫面。
  - 插行:按\*\*\*即可在目前編輯畫面插入一行空行。
  - 電話簿:將電話簿訊息插入簡訊中。選擇欲瀏覽的記錄,按左鐵內容】,選擇需要的訊息按machafa
  - 插入符號:移動游標選擇所需符號,按 林子將選中的符號插入文中
  - 插入表情:按\_\_\_\_向上或向下選擇欲插入的表情,按可前後翻頁,按www\_將選中的表情插入文中。
  - 插入例句:選擇欲插入例句的類別,按 
     · 進入。按左鍵(上筆)或右鍵(下筆) 瀏覽例句,按 
     · 將所選例句插入文中。
  - 返回主畫面:返回待機畫面。

4 完成簡訊編輯後,按水/。 直接輸入收件者的電話號碼或按左鍵電話 從電話簿中尋找所需號碼, 再按水/。如需發送多人,可按小選擇號碼分隔符後繼續輸入。

- 5 完成號碼輸入後,按<u>w</u>-或是按---並選擇發送。按<u>w</u>-確認發送。 若不想立即發送,可按---並選擇選擇儲存,系統會將該則簡訊儲存在未發簡訊資料夾 中。
- 6 當您發送一筆簡訊時,本機檢測到該則簡訊的發送無效,螢幕出現提示訊息發送失敗並 自動返回號碼輸入畫面。
- **服** 務7本手機的每封文字簡訊發送容量是160個字元。超過則自動分封發送。

# 簡訊操作

訊

息服

務

33

## 5-1-2閱讀簡訊

- 當有新簡訊時,螢幕之待機畫面顯示X未讀簡訊。
   按左鍵【內容】顯示未讀簡訊列表。
   或進入簡訊管理,選擇未讀簡訊或SIM簡訊(視簡訊儲存位置)後按
- 2 按 向上或向下選擇所要閱讀的簡訊。
- 3 按 <u>w</u>\_\_\_或按左鐵 內容 瀏覽所選簡訊。若簡訊內容過長,可按 向上或向下逐行翻 閱。按向 左或向右可翻頁。
- 4 在簡訊瀏覽畫面按左鍵上筆 」或右鍵 下筆 」可閱讀上一筆或下一筆簡訊。
- 5 若欲結束閱讀,按二の可返回列表畫面。

### 5-1-3回覆簡訊

1 在閱讀簡訊時,按選擇回覆或含原文回覆,按 - 進行回覆簡訊的編寫與發送操作。

註:

回覆只向發送簡訊的寄件者回覆,回覆訊息中不附原簡訊內文。 含原文回覆指向發送簡訊的寄件者回覆,回覆訊息中附上原簡訊內文。

2 在回覆的簡訊上編輯及發送,請參考5-1-新增簡訊。

#### 5-1-4轉發簡訊

在閱讀該封簡訊時,按一選擇轉發,按正進行轉發簡訊。

## 5-1-5刪除簡訊

- 1 在簡訊列表畫面,按一向上或向下逐選擇所欲刪除的一筆簡訊。
- 2 按右鐵刪除】,螢幕提示是否刪除?按 🛶 刪除該簡訊;按取消刪除動作。
- 3 或在簡訊內容瀏覽畫面,按並選擇刪除,按 🔭 確認。
- 4 若要刪除資料夾內的所有簡訊,在簡訊列表畫面,按····並選擇刪除全部記錄,螢幕提示 全部刪除?按····確認。

# 簡訊操作

## 5-1-6儲存號碼

您可將簡訊號碼儲存在手機的電話簿或SM卡中。

- 1 在簡訊列表畫面,按
  方向上或向下選擇要儲存號碼的簡訊,按

  並移動游標選擇儲
  存號碼。
  - 或是在簡訊瀏覽畫面,按一並移動游標選擇儲存號碼。
- 2 按 , 移動游標選擇相應欄位, 輸入相應的資料。(詳細操作步驟請參考32新增電 話簿記錄)
   若 , 學。按可取消儲存操作。

### 5-1-7回撥簡訊號碼

- 1 在簡訊列表或瀏覽畫面,按一並移動游標選擇回撥。
- 2 按 味 撥打。

## 5-1-8轉存簡訊

- 在簡訊瀏覽畫面按並一移動游標選擇轉存,按進入轉存簡訊。
- 或是在簡訊列表畫面選擇欲轉存的簡訊後按……並移動游標選擇轉存,按……。

#### 註:

1本機內的未讀/已讀/未發/已發簡訊可轉存到SM資料夾。 SM卡內的簡訊可轉存到手機的已讀簡訊資料夾。

# 5-2簡訊管理

簡訊管理採用系統資料夾的形式自動幫您把簡訊分類儲存,您的手機最多可儲存250筆文字簡訊,SM卡上能儲存的數量取決於您的SM卡的類型。

| 訊  |
|----|
| 息  |
| 服  |
| 務  |
| 34 |

# MMS操作

訊

息服

務

35

## 5-2-1簡訊資料夾

進入訊息畫面,選擇簡訊管理,按 建入。系統預設/個簡訊資料夾:未讀/已讀/未發/已發/SM簡訊資料夾。所有簡訊根據其儲存位置(手機/SM卡)及其狀態自動歸類在 相應的資料夾內。

#### 5-2-2資料夾操作

- 1 按① 向上或向下選擇所需資料夾,按 🗤 或按左鍵 選擇 進入簡訊列表畫面。
- 2 選擇欲瀏覽之簡訊,按歐小即可瀏覽。
- 3 在簡訊瀏覽畫面,按一顯示簡訊操作選項列表,可選擇多項簡訊操作,詳細操作請參照 5-1簡訊操作。

## 5-3MMS操作

MMS可包含文字、圖片、鈴聲,透過MMS服務發送到手機或電子郵件帳戶中。使用前 用戶需要向系統商申請開通支援MMS的相關服務。在發送MMS前請先確定MMS設定是否 與系統商提供的設定相符合。具體設定請參照5-5-2設定MMS。

#### 5-3-1新增MMS

- 1 進入MMS管理畫面,選擇新增MMS後,按左鍵【選擇】或按MAC。
- 2 螢幕左上方顯示1/1,前一個1代表目前MMS的頁數,後一個1代表總的頁數。 按---顯示編輯選項列表,選擇需要的選項按or--進入。
  - 插入圖片:進入圖庫,按右鐵瀏覽)可瀏覽圖片,按左鐵選擇)將手機中的圖片 插入MMS中。
  - 插入文字:直接輸入文字。編輯文字時可以按 , 選擇插行或插入電話簿或是插入
     例句資料。編輯完成後按 , 一確認。
  - 插入鈴聲:將手機中的鈴聲插入MMS中。(只能插入下載的或是從收到的MMS中儲存 下來的鈴聲)。移動游標選擇播放鈴聲,按右鐵[停止]可停止播放,按左鍵[選擇] 將鈴聲插入MMS。
  - 插頁:選擇插頁後,即進入MMS下一頁的編輯。(一個MMS最大為50K,可包含4 個插頁。每個插頁可含有最多256個文字,一個圖片檔案以及一個鈴聲檔案。)
## MMS操作

- 預覽: 可瀏覽正在編輯的MMS之內容。按一向上或向下切換頁數。
- 儲存:將正在編輯的MMS存入未發MMS資料夾。
- 發送:進入MMS收件人編輯畫面。
- 返回主畫面:返回待機畫面。
- 3 編輯MMS時,可按一向左或向右切換插頁,對已插入的文字、圖片、鈴聲進行修改。 移動游標選擇相應的檔案。
  - **文字**:按左鍵【修改】進入文字編輯畫面進行修改。按右鍵【刪除】將插入的所有文字刪除。
  - 圖片:按左鍵[瀏覽]瀏覽圖片,按右鍵[刪除]刪除插入的圖片。
  - 鈴聲:按左鍵 播放 )播放鈴聲,按右鍵 刪除 )刪除插入的鈴聲。
- 4 MMS內容編輯完成後,按 MAS內容編輯完成後,按 MAS內容編輯完成後,按 MAS內容編輯完成後,按 MAS內容編輯完成後,按 MAS內容編輯完成後, 按 MAS內容編輯完成後, 按 MAS內容編輯完成後, 按 MAS內容編輯完成後, 按 MAS內容編輯完成後, 按 MAS內容編輯完成後, 按 MAS內容編輯完成後, 按 MAS內容編輯完成後, 按 MAS內容編輯完成後, 按 MAS內容編輯完成後, 按 MAS內容編輯完成後, 按 MAS內容編輯完成後, 按 MAS內容編輯完成後, 按 MAS內容編輯完成後, 按 MAS內容編輯完成後, 按 MAS內容編輯完成後, 按 MAS內容編輯完成後, 按 MAS內容編輯完成後, 按 MAS內容編輯完成後, 按 MAS內容編輯完成後, 按 MAS內
- 5 按 一 可依次切換收件人手機號碼或郵件地址/主題抄送者手機號碼或郵件地址/欄 位。輸入相應的資料。按 一 逐層返回。 收件人:按左鍵切換輸入法,輸入號碼或郵件地址。如需發送多人,可按 選擇號碼分 隔符後繼續輸入。 主題:MMS的主題。 抄送:MMS抄送的號碼或郵件地址。
- 6 編輯完成後,按 , 按 , 或是按 , 並選擇發送。

### 註:

本手機支援的圖片格式為JPEGWBMP, 鈴聲格式為mmf/midi。

#### 5-3-2閱讀 MMS

當您有新MMS時,螢幕會出現新MMS的文字提示。

- 若MMS設定中自動下載功能已開啟:
- 1 待機畫面按左鍵內容、顯示未讀/MS主題。按 選擇摘要訊息,顯示發件人相關訊息。
- 2 按左鍵(內容)或按www瀏覽MMS內容。按《向上或向下切換下一頁。
- 訊息服

註:

務 36 當用戶在通話時,自動下載功能無效,需手動下載MMS。

## MMS操作

訊息服務

37

- 若MMS設定中自動下載功能未開啟:
- 1 待機畫面按左鍵【內容】顯示未讀MMS主題。按左鍵【下載】。
- 2 螢幕顯示下載中。

註:

您也可以在收到新MMS提示後,進入MMS管理之未讀MMS資料夾收取MMS。

#### 5-3-3回 覆 MMS

- 1 在MMS主題瀏覽畫面按 , 選擇回覆。
- 2 按 km/, 進入MMS編輯畫面。
- 3 編輯MMS請參考5-3-1新增MMS。

#### 5-3-4轉發 MMS

- 1 在MMS號碼列表畫面或是主題瀏覽畫面按 , 選擇轉發。
- 2 按 km/, 顯示MMS所含文字/圖片/鈴聲列表。
- 3 按移動游標向下依次輸入收件人、主題、抄送。
- 4 編輯完成後,按<u>w</u>\_或是按<u>w</u>並選擇發送,螢幕顯示正在發送,成功後顯示發送成<sup>\*</sup> 功。

### 5-3-5儲存號碼

- 1 在MMS號碼列表畫面,選擇要存入電話簿的號碼。
- 2 按 , 選擇儲存號碼。
- 3 按 🗤 , 選擇欄位後, 按 🗤 進入電話簿。
- 4 號碼已存入電話簿相應欄位,按 🗤 , 螢幕提示是否儲存目前記錄?
- 5 按 🖝 ~ 確認。

## MMS操作

## 5-3-6儲存圖片

- 1 在MMS圖片瀏覽畫面,按 , 選擇儲存圖片。
- 2 按 冰 將圖片存入個人圖庫。

### 5-3-7儲存鈴聲

- 1 在MMS瀏覽畫面,按-,選擇儲存鈴聲。
- 2 按 味 儲存。

### 5-3-8刪除MMS

- 1 在號碼列表畫面,選擇要刪除的MMS,按右鍵【刪除】。
- 2 螢幕提示是否刪除?
- 3 按 確認刪除。

若要刪除一個資料夾內的全部MMS:

- 1 在號碼列表畫面,按,選擇刪除全部記錄。
- 2 螢幕提示是否刪除全部記錄?
- 3 按 確認刪除。

## 5-4MMS管理

MMS管理採用系統資料夾的形式自動幫您把MMS分類儲存,您的手機最多可儲存5個 MMS。所有MMS均儲存在手機本機上並根據其狀態(未讀/已讀/未發)自動歸類在相應的 資料夾內。若手機上的儲存空間已滿,收到新MMS時螢幕會有提示。您需要刪除些資料後 才能接收新MMS。

## 5-5訊息設定

5-5-1設定簡訊

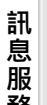

在訊息設定畫面選擇設定簡訊後按左鐵選擇 」或按 · · · 進入設定簡訊畫面,按向上或向 下選擇欲設定的選項。

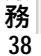

簡訊中心號碼:手機在放入SM卡後,會自動搜尋相關簡訊服務中心號碼,在允許您收發 簡訊之前,您需檢查並確認該訊息服務中心號碼。

## 簡訊設定

修改簡訊中心號碼: 移動游標,按數字鍵輸入簡訊服務中心號碼。按右鍵【清除】可刪除游標左側的一個數 字。按左鍵儲存修改。

保留時間: 保留時間是設定服務中心嘗試發送簡訊所需的期限。 移動游標選擇需要的選項,按左選[選擇]啟動所選時間。詳細支援情況請咨詢您的系統 商。)

格式:

格式設定可設定簡訊格式。此格式詳細支援情況請查詢網路系統商。 移動游標選擇需要的選項,按左鍵[選擇]啟動所選格式。

簡訊儲存位置:選擇將簡訊儲存手機上(預設)或SM卡上。

送達通知:送達通知可設定當您的簡訊被送達到接收方時,您會收到狀態回報的簡訊。移動游標選擇**啟動**或關閉服務,按左選選擇 **啟**動所選項目。

註:

您的手機最多可儲存250筆文字簡訊,SM卡上能儲存的數量取決SM卡的種類。若SM 卡或本機上的儲存空間已滿,螢幕會有提示。 無論您將簡訊儲存位置設定為手機或是SM卡,請保證SM卡上有一至二筆的預留簡訊空 間,以便您順利接收新簡訊。

5-5-2設定 MMS

WAP設定
 首頁:儲存所要的首頁網址。
 P地址: 閘道的P地址。

註:

本手機不支援CSD方式發送和接收MMS。

2 GPRS設定
 WAPAPN: GPRS接入點的名稱。
 用戶名:登錄需要使用的用戶名。
 密碼:登錄相應的密碼。

訊息服務39

## MMS設定 小區廣播

3 一般設定

有效期:設定MMS要求在服務中心所存放的期限。

移動游標選擇需要的選項 , 按左鍵 選擇 啟動所選時間。詳細支援情況請咨詢您的系統 商。)

送達通知:送達通知可設定當您的MMS被送達到接收方時,您會收到狀態回報。 移動游標選擇啟動或關閉服務,按左選選擇激動所選項目。

自動下載:當收到MMS通知訊息時,手機會自動下載此MMS。(當用戶在通話、MMS 收發以及電腦連接時,此功能無效。)

啟動服務:移動游標選擇啟動或關閉服務,按左鏈(選擇)啟動所選項目。 關閉服務:當收到MMS通知訊息時,手機不會自動下載此MMS直到您去手動下載。

優先性:按<br />
一向上或向下選擇發送優先級。移動游標選擇啟動或關閉服務,按左鍵<br />
選擇】<br />
啟動所選項目。

匿名訊息發送:選擇發送MNS時是否隱藏發送號碼。儒系統商支援。) 移動游標選擇啟動或關閉服務,按左選選擇上啟動所選項目。

接收廣告MMS:選擇是否接收廣告MMS。(需系統商支援。) 移動游標選擇啟動或關閉服務,按左選[選擇]啟動所選項目。

### 5-5-3設定與閱讀小區廣播

本手機提供的小區廣播,是您的網路系統商對其用戶發送的一項單向訊息服務。有關小區 廣播的內容及頻道設定請咨詢您的系統商。 在訊息設定畫面選擇設定小區廣播後按左鐵選擇 」或按mana進入設定小區廣播畫面。

- 1 按 向上或向下選擇欲設定的選項。
- 2 按左鍵選擇 万選取游標所在選項前的方框,表示啟動該選項。
- 3 在啟動頻道索引選項,按左鍵進入設定頻道畫面,若無預設頻道,螢幕顯示空白,按左 鍵(新增),輸入頻道索引名稱(範圍為000-999,最多2個),按 / 儲存。按返回設定 小區廣播畫面。

和 4 啟動自動顯示功能可將收到的小區廣播自動顯示在螢幕上。

- **息** 若不啟動該功能,則可在訊息服務的畫面中選擇讀小區廣播來瀏覽收到的小區廣播。
- 服 5 設定完成後,按★★ 儲存您的各項設定內容。

務 40

## 產品註冊

訊

息服務

41

#### 閱讀小區廣播

若您在小區廣播設定中選擇啟動頻道索引,但沒有選擇啟動自動顯示,您可至訊息服務畫 面選取讀小區廣播來瀏覽您收到的小區廣播。

### 5-6產品註冊

在產品註冊畫面,按於向下或向上選擇欄位。

- 出現游標的欄位請直接輸入相關資料。
- 按左鍵切換選擇輸入法。 按右鍵【清除】可刪除游標前的一個字元。
- 所有選擇型的問題都可以按一直接選擇。或是按左鍵選擇、顯示選項列表,移動游 標選擇後按すべ。
- 輸入或選擇相關資料後,若不想立即發送,可按 📮 儲存並退出。

#### 發送註冊訊息

輸入完成後按【發送】, 螢幕提示:發送會收取一封簡訊的費用, 是否繼續?若接受, 請 按试来,發送成功後螢幕會有提示。

#### 註:

- 1 為了提供您更完整的服務,請輸入完整姓名及生日,出生年月日請以西元3碼表示, 如民國65年5月29日輸入19760529。
- 2 電子郵件欄位欲輸入@,請在abc輸入法下按: 進入選單。
- 3 電話區域號碼:請輸入您所在地的電話區域號碼,如台北請輸入22。
- 4 市內電話號碼:請輸入您的家用電話號碼(不含區碼)。
- 5 若您在產品註冊中有輸入資料,為保護您機密資料不外洩,會出現輸入手機密碼訊息, 請輸入原廠密碼1234或是您自行設定的手機保密碼。
- 6 電子簡訊註冊訊息的發送需比照系統商簡訊收費。

## 6助理

在待機畫面,按一,再按4222,進入助理選擇畫面。 或者在待機畫面,按方向鍵(選擇),再按 / 進入助理選擇畫面。 直接按數字鍵進入助理的各功能選項,或按(向上或向下選擇一個功能選項,按左鍵 【選擇]或按 / / 進入。

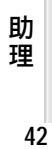

## 日曆 計算器

## 6-1日曆

### 月檢視

進入日曆,顯示本月月檢視畫面。黑色框中的日期為手機系統日期。反白的日期為目前選 擇的日期。螢幕右上角顯示目前選擇日期的陰曆對照。

按方向鍵《選擇日期。按左鍵上月」或右鍵(下月)可翻頁查看月曆。

#### 查看今天

在月檢視畫面,按一,選擇今天,按一一顯示手機系統日期的當月日曆。

#### 依陽曆陰曆日期查詢

- 1 在月檢視畫面,按一,按一向上或向下選擇陽曆日期查詢或陰曆日期查詢,再按
- 2 輸入欲查詢的陽曆或陰曆日期。
- 3 按 赋 顯示查詢結果。

## 6-2計算器

在計算器畫面:

- 1 按數字鍵輸入數字;按 👬 輸入小數點。
- 2 按方向鍵〇可以對應輸入 、-、×、÷。
- 3 若欲更改目前輸入的數字,按 📮 或右鍵 C/CE 一次。
- 4 當算式輸入完成以後,按 标~ 或左鍵 = 顯示運算結果。
- 5 若欲重新輸入新的算式時,按右鐵CCE 清除上次運算結果後,再輸入該運算式。

助理 43

## 記事簿

## 6-3記事簿

記事簿可供您記錄備忘記事,您可自建最多100筆記事簿資料。為便於您日後能快速地瀏 覽與尋找,請輸入標題。進入記事簿功能後,如果已儲存有備忘記事,則螢幕顯示記事簿 列表。如果尚未儲存任何備忘記事,螢幕將顯示空白列表。

### 6-3-1新增

- 在記事簿列表畫面,按一並選擇新增,按
   或者,在空白的列表畫面,按左鍵、新增)。
- 2 輸入標題與備註內容。
  - 可按《向上或向下選擇各輸入欄。
- 3 按 ••• 並選擇儲存,再按 •• / 儲存新增的記事。
  - 或直接按 kk, ) 螢幕提示是否儲存目前記錄?,按 kk, 確認儲存。如按 e 則不 儲存並返回記事簿列表畫面,如按右鐵取消取消儲存停留在原編輯畫面。

### 6-3-2查看

- 1 在記事簿列表畫面,按一向上或向下查詢順序排列的備忘記事。
- 2 按① 向上或向下選擇,再按 🗰 或按左鍵 內容 可閱讀詳細內容。

### 6-3-3修改

- 1 在記事簿列表畫面按一向上或向下使欲修改的記事反白,或進入該記事的瀏覽畫面。
- 2 按一並選擇修改,按正進入編輯畫面。 按 移動游標到您欲修改的位置進行修改操作。 按右鍵【清除】可刪除游標前的一個字元。
- 3 按 ···· 並選擇儲存,再按 ···· 儲存修改好的備忘記事。

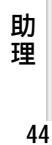

## 記事簿

### 6-3-4刪除

單筆刪除:

- 在記事簿列表畫面,按
- 或者,在記錄簿瀏覽畫面,按…並選擇刪除,再按…~確認。

全部刪除:

在記事簿列表畫面按 並選擇刪除全部資料,再按 , 螢幕顯示刪除全部記錄?,按 10K 確認。如按 # o 或按右鍵 取消 取消刪除。

> 助理 45

## 電腦連接

## 6-4電腦連接

電腦連接功能需使用本手機專用的數據傳輸線連接電腦與手機,並透過Easy光碟中的程式實現手機與電腦之間的資料傳輸以及備份等功能。

註:

本手機專用傳輸線和i-Easy光碟屬選購配件,請洽詢各通訊行。

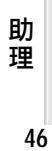

## 7照相機

本手機內建相機,讓您可以隨時拍下身邊的每一精彩瞬間,使之成為永恆的記憶,留待細細品味。

您可以用以下方法進入照相機功能。

- 在待機畫面 , 按🛶 , 再按日點。
- 在待機畫面,按一,再按方向鏈、選擇,,並按來一確認。
- 在待機畫面,長按機身右側鍵。
- 在主目錄子目錄畫面,長按機身右側鍵。

照相機 47

## 相片設定

## 7-1相片設定

7-1-1模式設定

進入相機功能即進入取景狀態,按一並按 選擇相機模式再按 m 確認,進入相機模式 功能選擇畫面。

按 選擇下列選項:

- 模式: 按 切換選擇標準模式或夜間模式。
- 尺寸: 按 切換選擇160x120,320x240或640x480。
- 頻率: 按 切換選擇60Hz或50Hz。
- 品質: 按 切換選擇最佳,較好或標準。
- 鏡像: 按 切換選擇無,水平,垂直或水平垂直。

7-1-2效果設定

取景時,按右鍵可切換選擇正常(彩色)、負片、黑白、懷舊及浮雕效果。

7-1-3提示訊息設定

取景時,按<u></u>並按 選擇顯示**隱藏提示訊息**再按<u></u>確認。隱藏提示訊息為全螢幕取 景,顯示提示訊息則在螢幕最下方顯示功能鍵提示。

### 7-1-4快門音效設定

進入相機功能,按一並按一選擇開啟或關閉快門音效再按一確認,可切換選擇打開或關閉快門音效功能。

# 照相機 48

## 調整焦距

## 7-2調整焦距

可在拍攝距離相同的情況下,將圖像放大或縮小,但不會改變圖片的大小及解析度。取景時,按

## 7-3取得相片

7-3-1拍照

- 1 用手機螢幕取景,可移動手機調整拍攝角度或距離。
- 2 按 时间 取得相片。
- 3 相片顯示在手機螢幕上。
- 4 按左鍵【儲存】,圖像儲存在我的相簿中;按右鍵【放棄】則取消儲存該圖像。

註:

- 若在60秒鐘內未進行任何操作,自動返回上一層畫面。
- 拍照時,請勿遮擋鏡頭。
- 可儲存相片的數量取決於相片的尺寸 若相片尺寸為160x120,最多可儲存20幅)。 相片記憶空間不足時 螢幕會有提示,您需刪除些相片才能儲存新相片。

7-3-2四合一

進入相機功能,按一並按 選擇四合一再按 一確認。連續按 一4次,取得4張相片, 螢幕顯示-張相片縮圖。按左鍵【儲存】,相片儲存至我的相簿;按右鍵【放棄】則取消 儲存該相片。

7-3-3連拍

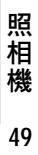

## 發送相片

## 7-4發送相片

您可以透過MMS方式發送相片。進入相機功能,拍攝並取得相片後,按 MMS),再按 MMS 。

#### 註:

- MMS功能需網路支援,請至相關系統商處申請開通該項功能,否則無法正常使用。
- 如何編寫及發送多媒體簡訊,請參見5-3MMS操作。
- 用於MMS發送的的相片,請將直立的手機逆時針旋轉90度橫式進行拍攝。
- MMS發送的相片自動儲存至我的相簿。

## 7-5我的相簿

儲存照相機所拍攝的相片,並可啟動照相機功能。 進入相機功能,按一並按一選擇我的相簿再按一確認,進入我的相簿功能。

#### 啟動相機

在相片列表畫面,按一並按一選擇啟動相機再按正一確認,可進入相機功能。

#### 重新命名

### 瀏覽圖片

在相片列表畫面,按左鐵瀏覽】,瀏覽游標所選中的圖片。

- 在相片列表或在瀏覽畫面,按: 並按 選擇自動瀏覽再按 ar 確認,可自動瀏覽我的 相簿中的所有圖片。

#### 桌布設定

在相片列表或瀏覽畫面,按 並按 選擇設為桌布再按 產 確認,待機桌布即顯示所選 圖片;按 並按 選擇恢復出廠桌布再按 產 確認,即可恢復預設桌布。

### 刪除圖片

在相片列表畫面,按一並按一選擇全部刪除再按一一確認,可刪除我的相簿中的全部相片。

- 或在相片列表畫面,按右鐵刪除」並按 🗰 確認,刪除游標所選中的圖片。
- 或在相片瀏覽畫面,按……並按《選擇刪除並按……確認,可刪除游標所選中的圖片。

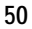

照

相

機

## 8益智遊戲

在待機畫面按,再按7,30,或者按方向鍵選擇後,按正進入益智遊戲功能。直接 按數字鍵進入各遊戲選項,或按向上或向下選擇一個遊戲選項,按左鍵選擇」或按進入。

## 查看排行榜

在各遊戲功能選擇畫面,按一向上或向下選擇排行榜,按左鍵選擇及按正一可查看排行榜訊息。

益智遊<u>戲</u>51

## 9視聽中心

在待機畫面,按一,再按8799,進入視聽功能。

或者在待機畫面,按一,按方向鏈〇選擇,,再按一,進入視聽功能。

視聽包括音樂樂園和我的圖庫功能,直接按數字鍵進入以上各功能選項,或按一選擇一個功能選項,按左鐵選擇了或按一進入。

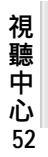

## 音樂樂園

## 9-1音樂樂園

在視聽中心功能選擇畫面, 按1至進入音樂樂園功能。

音樂樂園包括內置了始首,還可自行編輯」首鈴聲。欲選擇並進入音樂欣賞,我的最 愛及鈴聲編輯功能,請直接按數字鍵或移動游標選擇相關功能後,按<u>一一或左鍵</u>選擇】 進入。

## 9-1-1音樂欣賞

在音樂樂園功能選擇畫面,按1票進入音樂欣賞功能,按一選擇任一鈴聲進行播放。

### 播放與停止

在鈴聲列表畫面,按右鍵可切換播放或停止。

註:

- 播放鈴聲時,按機身側鍵可調整音量大小。
- 部分和弦鈴聲具有振動效果。在鈴聲列表畫面,按···並按 選擇開啟關閉振動效 果,按····確認。

### 我的最愛

在鈴聲列表畫面,按左鐵最愛可將目前鈴聲設為🥥,並儲存至我的最愛中。

## 9-1-2我的最愛

在音樂樂園功能選擇畫面,按2500進入我的最愛功能。 可循環播放被設為一的鈴聲。

#### 註:

- 我的最愛中所儲存是您在音樂欣賞內標示為一的鈴聲。
- 在鈴聲列表畫面,按機身側鍵可調整音量大小。
- 部分和弦鈴聲具有振動效果。在播放鈴聲時,按一並按一選擇開啟/關閉振動效果, 按mm-確認。

視聽中心 53

## 鈴聲編輯

### 9-1-3鈴聲編輯

在音樂樂園功能選擇畫面,按35,進入鈴聲編輯功能。

#### 新增

在音樂樂園功能選擇畫面,按書:進入鈴聲編輯功能。

- 若已儲存過鈴聲,顯示鈴聲列表,按左選新增]進入鈴聲編輯功能。

#### 選擇樂器

在鈴聲編輯畫面,按 · · · 並按 · 選擇樂器再按 · · · · 確認,顯示樂器列表。按 · 選擇所需, 並按 · · · · 確認。

## 播放

在鈴聲編輯畫面,按 並按 選擇播放再按 來 確認,可播放所編鈴聲; 或在鈴聲列表畫面,按 並按 選擇播放再按 來 確認,可播放游標所選中的鈴聲。

### 儲存

在鈴聲編輯畫面,按 並按 選擇儲存再按 確認,顯示輸入框,可輸入鈴聲名稱, 按 本 儲存所編鈴聲。

#### 調整播放速度

在鈴聲編輯畫面,按一並按一選擇播放速度再按一一確認,進入播放速度選擇畫面,按 一選擇慢速、中速、快速,按一一確認。

#### 刪除

在鈴聲列表畫面,按···並按 選擇刪除再按····確認,可刪除游標所選中的鈴聲; - 或按····並按 選擇全部刪除再按····確認,可刪除鈴聲編輯列表中全部鈴聲。

### 檢視說明

在鈴聲編輯畫面,按…並按《選擇說明再按 账 確認,可檢視鈴聲編輯的詳細幫助。

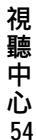

## 鈴聲編輯

視聽中心55

## 編曲規則

- 1 直接輸入英文字母c,d,e,f,g,a,b,分別表示音符Do,Re,Mi,Fa,Sol,La,Si;
- 2 輸入[\*][+][-][#]分別代表休止符、高八度、低八度及升記號;
- 3 數字鍵1-9及0表示音符長度,1-9及0分別代表全音符,附點全音符,二分音符,附點 二分音符,四分音符,附點四分音符,八分音符,附點八分音符,十六分音符,附點十 六分音符;
- 4 音符與音符之間須用空格隔開。

#### 註:

| - | 英文字母大小寫均可識別。<br>其他品牌手機的鈴聲也能自動轉換識別。 |      |         |         |         |      |     |     | ្ឋដឹ<br>4fi 4gi 4a<br>1 t†i Ugi 3 | ی<br>I dal Cal Og<br>نوبا |
|---|------------------------------------|------|---------|---------|---------|------|-----|-----|-----------------------------------|---------------------------|
| 5 | 音符                                 | 按鍵幫眼 | ħ       |         |         |      |     |     | 樂器 ] 法                            | 能」結除                      |
|   | 意義                                 | Do   | Re      | Mi      | Fa      | Sol  | La  | Si  | 休止符                               | 升記號                       |
|   | 符號                                 | С    | D       | E       | F       | G    | А   | В   | *                                 | #                         |
|   | 按鍵                                 | 240  | (3 ISF) | (3 ISF) | (3 IEF) | 4 98 | 240 | 240 | * *                               | # .T                      |

## 我的圖庫

## 9-2我的圖庫

在視聽中心功能選擇畫面,按2500進入我的圖庫功能。直接按相應數字鍵進入我的相簿、 桌布設定、系統圖庫及個人圖庫功能,或按一選擇一個功能選項,按左鐵選擇」或按 mov~進入。

### 9-2-1我的相簿

儲存相機所拍攝的相片並可啟動照相機功能。 在個人圖庫功能選擇畫面,按1票進入我的相簿功能。

#### 啟動相機

在相片列表畫面,按一並按 選擇啟動相機再按 — 確認,可進入相機功能。 註:

- 詳細操作,詳見照相機。

#### 重新命名

在相片列表畫面,按 並按 選擇更名再按 確認,顯示相片名稱編輯框,在編輯框 內輸入新的名稱,按 不儲存。

#### 瀏覽圖片

在相片列表畫面,按左鐵瀏覽】,瀏覽游標所選中的圖片。

- 在相片列表或在瀏覽畫面,按····並按()選擇自動瀏覽再按·····確認,可自動瀏覽我的 相簿中的所有圖片。

### 桌布設定

在相片列表或瀏覽畫面,按一並按一選擇設為桌布再按正一確認,待機桌布即顯示所選圖片;按一並按一選擇恢復出廠桌布再按正一確認,即可恢復預設桌布。

## 刪除圖片

在相片列表畫面,按一並按一選擇全部刪除再按正一確認,可刪除我的相簿中的全部相片。

- 或在相片列表畫面,按右鐵刪除並按歐一確認,刪除游標所選中的圖片。
- 或在相片瀏覽畫面,按……並按《選擇刪除再按 水~ 確認,可刪除游標所選中的圖片。

| 聽  |
|----|
| 中  |
| 心  |
| 56 |

視

## 桌布設定

視聽中心

57

## 9-2-2桌布設定

在我的圖庫功能選擇畫面,按2500進入桌布設定功能,可自定手機的待機桌布。

#### 瀏覽

在圖片列表畫面,按左鍵【瀏覽】或按 🛶 瀏覽圖片。

註:

- 瀏覽時,按①和②可返回前一張圖片,按②和②可翻至下一張圖。或按●顯示 目錄,按1票可選擇自動瀏覽,可瀏覽桌布設定中所有圖片。

#### 桌布設定

在相片列表或瀏覽畫面,按 並按 選擇設為桌布再按 產 確認,待機桌布即顯示所選 圖片;按 並按 選擇恢復出廠桌布再按 產 確認,即可恢復預設桌布。

#### 9-2-3系統圖庫

在我的圖庫功能選擇畫面,按31.1 進入系統圖庫功能。本功能內置6幅系統圖片並可將其設為待機桌布。

### 瀏覽

在圖片列表畫面,按左鍵【瀏覽】或按mm/瀏覽圖片。 註:

- 瀏覽時,按一和一可返回前一張圖片,按一和一可翻至下一張圖。或按一顯示 目錄,按一一可選擇自動瀏覽,可瀏覽桌布設定中所有圖片。

### 桌布設定

在相片列表或瀏覽畫面,按 並按 選擇設為桌布再按 產 確認,待機桌布即顯示所選 圖片;按 並按 選擇恢復出廠桌布再按 產 確認,即可恢復預設桌布。

## 個人圖庫

## 9-2-4個人圖庫

在我的圖庫功能選擇畫面,按4,199.進入個人圖庫功能。本功能可最多儲存20幅您收到的 MMS中所儲存下來的圖片,並可將其設為待機桌布。

#### 重新命名

在圖片列表畫面,按 並按 選擇更名再按 確認,顯示相片名稱編輯框,在編輯框 內輸入新的名稱,按 本 儲存。

### 瀏覽圖片

在相片列表畫面,按左鍵瀏覽】,瀏覽游標所選中的圖片。

- 在相片列表或在瀏覽畫面,按····並按(選擇自動瀏覽再按·····確認,可自動瀏覽我的 相簿中的所有圖片。

### 桌布設定

在相片列表或瀏覽畫面,按 並按 選擇設為桌布再按 產 確認,待機桌布即顯示所選 圖片;按 並按 選擇恢復出廠桌布再按 產 確認,即可恢復預設桌布。

#### 刪除圖片

- 或在相片列表畫面,按右鐵刪除並按咪~確認,刪除游標所選中的圖片。
- 或在相片瀏覽畫面,按 並按 選擇刪除再按 確定確認,可刪除游標所選中的圖片。

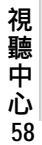

## 10系統設定

在待機畫面按一,再按2000,或者按方向鍵選携。2000,按000,在該功 能畫面,可按相應數字鍵直接進入手機設定、訊息設定、網路服務、密碼設定、來電警 衛、手機資料相應功能。也可移動游標選擇相關功能後,按左鍵(選擇)或按000,進入。

系統設定59

## 10-1手機設定

10-1-1設定顯示語言/時間

語言設定:

本機設定為兩種 繁體中文及英語 選擇,當您選擇其中一種語言,以後所有螢幕提示 和說明都將以您所選擇的語言顯示。移動游標選擇所需,按左鐵選擇】,再按 </ r>
 認。

時間設定:設定日期顯示格式及時制,輸入目前時間和日期。

- 1 日期格式:有三種選擇,按: 向左或向右切換選擇年/月/日、日/月/年或月/日/年。
- 2 時制:按一向左或向右選擇12或24時制。
- 3 日期:按數字鍵輸入目前日期。
- 4 時間:按數字鍵輸入目前時間。若您選擇時制為12小時,可按左鍵切換 AM 」或 PM 】。
- 5 日光節約時間:將游標移至日光節約時間欄位,按左鍵選擇)) 故動。
- 6 在時間設定畫面,按右鍵(鬧鈴)可進行鬧鈴設定(具體操作請參考10-1-5設定鬧鈴)

### 10-1-2鈴聲設定

鈴聲設定:

提供情景設定、來電鈴聲、訊息提示聲、按鍵聲、以及電力提示聲的設定。 移動游標至情景設定,按一向左或向右切換選擇一般模式、安靜模式、會議模式及戶外模 式。(此4種模式各自有不同的來電鈴聲、訊息提示聲、按鍵聲以及電力提示聲預設值,您 可自行修改各項設定。)

- 來電鈴聲

- 提供系統鈴聲、分組鈴聲及使用分組鈴聲設定。
- 系統鈴聲設定
  - 移動游標至鈴聲選擇,按一向左或向右切換選擇或按左鍵選擇、顯示鈴聲列表, 按向上或向下切換選擇鈴聲音樂。
- 定 60

系統

設

- 游標移至鈴聲音量,按一向左或向右減弱或增加音量。
- 將游標移至來電提醒,允許您選擇手機如何通知您有來電。按一向左或向右選擇。
- 在來電響鈴方式欄位,按一向左或向右選擇正常或漸強。

分組組鈴聲設定:可為電話簿的不同類別配以相應的鈴聲。

- 將游標移至分組選擇,按一向左或向右切換選擇普通、SIM、VP、商務、朋友、 家庭類別。
- 移動游標至鈴聲選擇,按一向左或向右切換選擇或按左鍵選擇、顯示鈴聲列表, 按(一向上或向下切換選擇鈴聲音樂。

使用分組鈴聲:按左鍵【選擇】啟動使用群組鈴聲功能。

- 訊息提示聲 設定收到訊息時的提示聲(方式)。 移動游標選擇所需簡訊提示聲,按左鍵(選擇)啟動。
- 按鍵聲設定 移動游標選擇所需按鍵聲,按左鍵(選擇)啟動。
- 電力提示聲
  - 設定電池將盡時,是否發出警告提示聲。移動游標選擇相關選項後按左鍵選擇)放動

系統設定61

### 10-1-3螢幕設定

包含待機畫面、桌布設定、螢幕調整以及螢幕保護功能。按相應數字鍵可進入以上功能。 也可移動游標選擇相關功能後,按左鍵(選擇)進入。

- 待機畫面:設定待機畫面中是否顯示(或隱藏)網路、時間等。按左鍵(選擇)選取相 關設定。
- 桌布設定:詳見視聽中的桌布設定。
- 螢幕調整:提供對比度及背光調整,按一向左或向右,或按左鍵弱或右鍵倒,根據需 要調整。在背光時間欄位,按一向左或向右選擇。
- 螢幕保護:設定螢幕保護時間。按左鍵啟動關閉螢幕保護。若啟動此選項,可設定螢 幕保護出現的時間間隔。按一向左或向右選擇時間。

#### 10-1-4鍵盤設定

功能建設定: 左(功能)鍵與右(功能)鍵在出廠時有各自的預設值(如左鍵的預設功能為快捷), 您可以在待機狀態按左鍵或右鍵直接進入預設功能。也可以自行設定左右鍵在待機狀態的快捷功能。選擇要設定的待機左鍵或待機右鍵後, 按一向左或向右切換選擇或按左 鐵 選擇 顧示功能列表, 選擇所需快捷功能後按

註:如果您將左鍵或右鍵設定成快捷,在待機畫面,按相應鍵顯示預設的個快捷功能, 按相應數字鍵或移動游標選擇並按左鍵選擇進入相關功能。您也可以對預設的快捷功 能進行修改。在快捷功能畫面,選擇要修改的項目後按右鍵修改】,選擇所需功能後按 左鍵選擇」或按mmw替換原快捷項目。

#### 方向鍵設定

在待機畫面按方向鍵(上下左右)可快速進入預設功能。您可以修改待機畫面方向鍵的初始設定。移動游標選擇四個上下左右方向鍵,按一向左或向右根據需要選擇相關功能設定。或按左鍵(選擇)進入功能選項列表,移動游標選擇相關功能設定,並按 </ <br/>
從一確認。

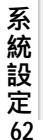

#### 待機鍵盤燈

設定待機時鍵盤燈的開關。按左鍵開啟關閉鍵盤燈。

#### 自動鎖鍵

啟動自動鎖鍵後,在60秒內未對手機進行任何操作,手機即自動鎖鍵。 手動鎖鍵:在待機畫面,長按:,,再按左鍵(鎖鍵)。 解鎖方法:在待機畫面,按左鍵(解鎖)再按:,,。

## 10-1-5設定鬧鈴

鬧鈴設定:可設定四組鬧鈴。設定完成後,無論手機是處於關機還是開機狀態,一到預設時間,本機會自動鬧鈴予以提示。此時,按任意鍵可停止鬧鈴。若鬧鈴響時未對手機進行任何操作,40秒後鬧鈴自動停止。

- 1 直接按數字鍵選擇鬧鈴一、鬧鈴二、鬧鈴三或鬧鈴四或(於按向上或向下選擇所需,再按 左鍵(選擇)或按mm/進入鬧鈴設定。
- 2 按數字鍵輸入鬧鈴時間。若為12時制,按左鍵切換AM或PM。
- 3 按 切換選擇響鈴方式。
- 4 移動游標至鈴聲,按一選擇音樂鈴聲,此時可按機身左側按鍵增強或減低音量;或按左 鍵,選擇 1後,移動游標選擇鈴聲,並按 m-確認。
- 5 設定休息日:將游標移至不開鈴日,按左選選擇】,移動游標選擇不開鈴日,選中的 日期為不鬧鈴的休息日。
- 6 按 冰 儲存鬧鈴設定,並回到鬧鈴選擇畫面。

### 10-1-6通話設定

移動游標選擇相關選項後,按左鍵(選擇)啟動該項設定。 接通提示聲:撥打的號碼接通時,手機發出提示聲。 通話時間提示:設定通話時間提示聲。移動游標至秒,出現方格後,按數字鍵輸入通話提 示的時間。按www確認。 任意鍵接聽:按任意鍵接通電話除 # 4 外)。

系統設定 63

## 網路服務

```
耳機自動接聽:插入耳機後,無須按任何鍵,耳機自動接聽。
來電只秀圖片:來電號碼在電話簿中存有對應圖片,螢幕只顯示對應圖片,不顯示姓名或
號碼訊息。
```

### 10-2訊息設定

請參考5-5訊息設定。

## 10-3網路服務

在網路服務功能畫面,按數字鍵進入來電轉移、通話限制、選擇網路、優先網路以及通話 選項功能;也可移動游標選擇相關設定,按左鐵選擇進入。

#### 設定來電轉移

若手機無法撥入或您不想接聽來電,可透過來電轉移服務將撥入的電話轉移至指定的電話 號碼上。服務申請後,您可以在以下幾種情況下轉接:

- 所有通話來電轉接所有來電
- 占線時 手機占線時轉接來電
- 無應答時 無人接聽時轉接來電
- 出服務區時 無網路服務或關機時轉接來電
- 1 按《向上或向下移動游標,按左鍵【選擇】選擇所需之設定。
- 2 移動游標選擇啟動服務、關閉服務或查詢狀態功能,按左鍵選擇)進入相應功能。
  -啟動服務:螢幕顯示轉移到,輸入您所指定的電話號碼,或按左鍵電話)選取電話
  簿中的號碼。按www確認。
  - 關閉服務: 取消已設定的轉移號碼。
  - 查詢狀態:查看目前轉移狀態。

#### 設定通話限制

通話限制為一項網路服務,可以選擇性地限制撥出及撥入電話。

🛛 如果您需更改通話限制的設定, 請與您的網路系統商聯絡以取得密碼及開通此項服務。您

- 系 可以選擇以下其中一種通話限制
- **祝**禁止撥出電話禁止撥出任何電話。
- 定 禁撥國際長途 在本國城市時禁止撥出任何國際長途電話。
- 64 只許撥回國內: 在國外時只允許撥出本國電話號碼。(只有於國際漫遊時才可設定)

## 網路服務

系

統

設定

65

禁接所有來電 禁止接聽所有來電。 禁接漫遊來電 禁止接聽漫遊來電。(只有於國際漫遊時才可設定)

- 1 按《向上或向下移動游標,按左鍵 選擇》所需通話限制。
- 2 相關步驟請參考設定來電轉移之步驟2。
- 3 啟動或關閉服務時,螢幕會提示輸入網路密碼,輸入相應密碼後,按 🖛 確認。

#### 固定撥號

如果SM卡支援固定撥號,您可以將撥出的電話限制在指定的電話號碼內。按一向上或向 下選擇開或關,按左鍵[選擇] 啟動固定撥號,需要輸入您的PN2碼。

註:

- 手機撥打固定號碼的數量取決於SIM卡的類型。
- 當固定撥號設定為開時,允許撥打某些網路中的緊急電話號碼。

#### 選擇網路

手機必須登記在可用的網路上才能撥出與接收通話。此功能可以讓您選擇網路。 - 自動選網:手機將會自動選定網路。

- 手動選擇: 按一向上或向下選擇網路,並按左鍵選擇了可以手動選擇所要的網路,手 機將會嘗試登入選定的網路。

若所選用的網路目前不支援時,將顯示網路無回應。

#### 優先網路

可設定優先網路,最多可設定8個。 按左鐵插入顯示網路列表,移動游標選擇後按此一插入優先網路。 按一【添加」顯示網路列表,移動游標選擇後按正一將選中的網路添加至優先網路列表最後。

## 通話選項

可啟動話中插接、隱藏本機號碼。移動游標選擇相關功能,並按左鍵選擇】

- 話中插接:為網路服務,須申請後才能使用該項服務。啟動此網路服務後,網路將會在 您通話時通知您有新的來電。
- 隱藏本機號碼 此功能允許撥出時隱藏您的手機號碼。在某些區域設定此功能時,可能 會無法撥打電話。

## 手機資料

密碼設定啟動手機密碼、開機PN碼,可修改手機密碼、PIN碼及PN2碼。 手機密碼:啟動開機手機密碼可保護手機被他人擅自使用。在刪除全部資料及恢復原廠設 定中都需要輸入手機密碼以保護資料被擅改。原廠預設為1234。 PIN碼:手機在每次開機時會要求輸入PIN碼來保護您的SIM卡。(此密碼需由系統商提供) PN2碼:用於網路某些特定功能的認證,如計費或固定撥號等。 個人資料保護:按左鍵進入此功能,輸入手機密碼後,移動游標選擇要保密的項目後,按 左鍵勾選/不選, 按 🖛 🖉 啟動該選項後, 進入被保護的資料需先輸入手機密碼。 原 廠預設為1234)。

- 1 移動游標至開機PIN碼、手機密碼或個人資料保護,按左鍵選擇】根據螢幕提示, 輸入相關SIM卡的PIN碼或手機密碼,並按mm確認正確後,啟動密碼保護。
- 2 移動游標選擇修改PIN碼、修改PN2碼或修改手機密碼設定,按mm/後,輸入舊密碼及 新密碼,按咪~確認。

註:修改PN碼時,需先啟動開機PN碼。

#### 10-5來電警衛設定

請參考44來電警衛。

## 10-6手機資料

#### 手機訊息

顯示本機號碼、ME編號。按左鍵修改了可輸入或修改本機號碼。

#### 資料訊息

提供手機儲存的電話簿、本機簡訊、MMS、記事簿、個人鈴聲、個人圖庫、相片資料訊息 狀況,並可刪除這些功能中的資料。選擇欲刪除的項目,按右鍵、刪除),並按 🗰 即可 刪除游標所在位置的資料。

#### 恢復原廠設定

恢復原廠的設定值(如:時間、桌布等)需要輸入手機密碼,並按 \*\* ~ 確認。

原廠序號

#### 顯示原廠序號。

## 系統設定 刪除全部資料 66

刪除儲存在手機中的全部個人資料資料(如:電話簿、簡訊等)。螢幕顯示是否刪除?,按 10K/確認,輸入手機密碼後,按oK/確認。

## 11 STK加值服務

在您使用包含有STK加值服務的SM卡時,可使用本功能進入系統商所提供的各項服務。

在待機畫面按一,再按80000,或者按方向鏈一選擇。後,按回一進入系統商所提供的各項服務。後續操作步驟請參照系統商所提供的STK加值服務的操作說明。

加值服務 67

## 輸入法

## 12輸入法

本機提供英文輸入[abc]/[ABC]、數字[123]、特殊符號輸入及注音輸入法。

註:

- 在文字輸入畫面,按左鍵切換輸入法。

- 在文字輸入畫面,按右鐵 清除 可删除游標前一個字元。

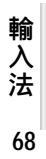

## 英文輸入

## 12-1英文輸入

1 反覆按左鍵直至顯示為abc。

- 2 反覆按相應數字鍵(2000),依次切換輸入字母至編輯區。 註:
- 按 : 鍵可切換大小寫輸入。
- abc代表小寫英文輸入, ABC代表大寫英文輸入。

例: 輸入cool。

操作步驟:

- 1 反覆按 建直至顯示為abc。
- 2 按 2 3 次 輸入c;
- 3 按 3 次 輸入o;
- 4 按 8 19 3 次 輸入 o;
- 5 按 <u>6 5 3 次</u>輸入I。

輸 入 法 69

## 注音輸入法

## 12-2注音輸入法

## 注音及英文字母按鍵對照表

| 按鍵 | 注音符號     | 英文字母 |
|----|----------|------|
| 1  | ∽を□□     |      |
| 2  | 为太予为     | ABC  |
| 3  | ((SL     | DEF  |
| 4  | Ч<⊤      | GHI  |
| 5  | 出 イ フ 🖸  | JKL  |
| 6  | アちム      | MNO  |
| 7  | くここち     | PORS |
| 8  | <u> </u> | TUV  |
| 9  | 马与尤人     | WXYZ |
| *  | _        |      |
| 0  | Х        |      |
| #  |          |      |

1 反覆按左鍵直至顯示為注音。

2 按相應數字鍵1次輸入注音符號,進入注音輸入畫面。

- 3 檢查輸入區顯示的字彙是否是您欲輸入的。 若否,您可移動游標進行選擇;若是,按來來確認並進入選字區。 4 檢查選字區顯示的字是否為欲輸入的。
- 若否,按\*\*\*進入選字畫面;若是,按各字上方的對應按鍵輸入文字到編輯區。
- 5 按左鐵聯想】,再按相應數字鍵輸入聯想字;或按 📪 取消聯想功能。
- 5 按 🗰 完成,返回原畫面。

例:以注音輸入法輸入高超。 操作步驟:

1 反覆按左鍵直至顯示為注音。

- 入
   4 按2號輸入高到編輯區。
   5 按左鍵【聯想】進入聯想選字,按4票輸入超。
- 70 6 按 远 完成,返回原畫面。

## 數字輸入

## 12-3數字輸入

在一些只需輸入數字的欄位,本機將自動切換到數字輸入。在其他情況下,您可反覆按左 鍵直至顯示為123、abc,再輸入數字。 當左鍵顯示為123時,表示此時為數字輸入;或當左鍵顯示為abc或ABC時,反覆按數字 鍵 ① 1. @ 1975 ) 依次切換輸入相應數字。

## 12-4空格輸入

在英文輸入狀態,即螢幕左下角顯示abc或ABC時,按010可輸入空格。

在中文輸入狀態,當文字輸入至編輯區,螢幕下方中間顯示符號,按一可進入特殊符號選擇畫面,移動遊標選擇並按 · · · · · 翰入空格。

## 12-5特殊符號輸入

在英文[abc][ABC]輸入狀態,技工 顯示半形的特殊符號,移動遊標選擇所需並按確認。

在中文輸入狀態,當文字輸入至編輯區,當螢幕下方顯示符號時,按一可進入特殊符號選擇畫面,移動遊標選擇並按 · 按 · 碰可切換半形和全形特殊符號的輸入。

#### 可供輸入的半形特殊符號有:

|               | , | @ | - | +  | = |  |  |  |
|---------------|---|---|---|----|---|--|--|--|
|               | * | # | : | ;  |   |  |  |  |
| ?             | ! | & | % | \$ | _ |  |  |  |
| ,             | " | / | ١ | <  | > |  |  |  |
| (             | ) | [ | ] | {  | } |  |  |  |
| 可供輸入的全形特殊符號有: |   |   |   |    |   |  |  |  |
| 0             | , | ? | - | +  | = |  |  |  |
|               | * | # | : | ;  |   |  |  |  |
| ?             | ! | & | % | \$ | ? |  |  |  |
|               | 、 | " | " | <  | > |  |  |  |
| (             | ) | ľ | ] | ?  | ? |  |  |  |

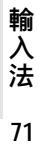
## 注意事項

## 使用電池與充電器

請使用手機廠商認可的電池與充電器。新電池首次充電請充滿8小時。新電池必須經過數 次充電 / 放電過程 , 才能達到最佳性能。

若電池電量完全耗盡,充電時請等待充電指示符號出現,請至少充電十分鐘後,再開機使 甩

請不要讓電池短路。所有的電池都會因兩極同時接觸到金屬物 硬幣、迴紋針、鋼筆、鑰 匙或項鍊 而短路,造成損壞及燒毀。

當電池的電量將要耗盡而僅可維持幾分鐘可供通話時,螢幕會顯示**電量不足**。電池耗盡電量之後,手機便會自動關機。

請不要在開機狀態下拔下電池或不正常斷電,以免造成資料流失或損壞行動電話。

電池可以進行幾百次的充電和放電。如出現電池作業時間 通話時間與待機時間 **明**顯比 標準更短時 , 就表示該購買新電池了。

已完全充電的電池若不用時,將會在一定時間內自行放電。請將電池儲存在陰涼乾燥的地 方。

充電器不用時,請切斷電源。不要將電池連接在充電器上超過一週,因為過度充電會縮短 電池的壽命。

請勿使用任何損壞或失效的充電器或電池。

請勿將電池扔進火中。不要將電池放在過熱或過冷的地方,以防止電池的容量與壽命減 少。

請正確回收或處理電池,切勿將電池作為一般垃圾處理。

72

## 保養與維護

透過了解本手機的保養與維護的資訊,可延長其使用壽命,更安全有效地使用本手機。

手機及其零件與配件應放置在小孩觸摸不到的地方。

請保持手機乾燥。不要接觸雨水,濕氣與含有礦物質的液體,會腐蝕電子電路。

請不要將手機存放在溫度很低的地方。在手機溫度升高至常溫時,產生的濕氣會損壞電路 板。

請不要將手機暴露在高溫環境中(超過00度),高溫會損壞電子裝置及電池、使某些塑膠 配件變形或熔化。

請不要任意拆修手機。非專業人員打開可能會損壞手機。

請勿敲打、丟擲或搖動手機。魯莽使用會損壞手機內部電路板。

請使用微濕或抗靜電的軟布擦拭手機。

手機充電時可能出現暫時無法開機的現像,這是由於電壓過低而採取的手機保護措施。請 稍待幾分鐘後開機。

如果手機、電池、充電器或任何配件不能正常作業,請諮詢合格的維修機構。

為維護您資料的安全,建議定期備份資料。對資料遺失而造成的任何特別、意外、重要或 非直接的損害,本公司恕不承擔責任。

73